# EXEAT 2020 AGENT : PROCÉDURE DE DEMANDE DE MUTATION

#### NB (AGENT) :

Etre déclaré et arrimé pour pouvoir postuler (Contacter votre administrateur pour toute préoccupation)
La demande de mutation en ligne requiert préalablement que vous ayez vos bonnes informations et bons documents scannés .Toute fausse déclaration ou faux document entraine l'annulation de votre demande de mutation.

## A-TYPE DE DEMANDE : CONVENANCE PERSONNELLE

- Se rendre sur son espace agent CODIPOST
- Cliquer sur le menu «DEMANDE EXEAT» en orange
- Cliquer sur le sous-menu « Postuler »

### I. INFORMATIONS PERSONNELLES

1.1 Cliquer sur « choisir un fichier » pour insérer votre photo (si vous n'en avez pas)

1.2 Vérifier et/ou renseigner vos « INFORMATIONS PERSONNELLES »

#### NB: SI L'AGENT EST MARIÉ, suivre les étapes ci-dessous :

- a) Renseigner le champ «date de mariage »
- b) Cliquer sur «choisir un fichier» pour Insérer le fichier de l'acte de mariage scanné
- c) Renseigner le champ «Nom & prénoms conjoint(e)»
- d) Renseigner le champ «Matricule conjoint(e) si fonctionnaire»
- e) Renseigner le champ «Contact conjoint(e)»

### **II. INFORMATIONS PROFESSIONNELLES**

- 2.1 Renseigner le champ «Date d'entrée à la DREN»
- 2.2 Renseigner le champ «Numéro de décision d'entrée à la DREN»

## **III. INFORMATIONS SUR LA DEMANDE DE MUTATION**

3.1 Sélectionner la DREN et l'établissement ou l'IEP souhaités(es)

### NB : Faire trois (03) vœux

- 3.2 Sélectionner le champ «motif de la demande», <u>Convenance personnelle</u>
- 3.3 Renseigner le champ «Explications éventuelles de l'intéressé(e)»
- 3.4 Cliquer sur le bouton «Valider la demande» en vert pour enregistrer votre inscription

### **IV. DOCUMENTS A IMPRIMER**

4.1 Imprimer votre FICHE D'INSCRIPTION après avoir cliqué sur le bouton « valider la demande » pour enregistrer votre inscription. 4.2 Imprimer votre FICHE EXEAT 2020 DEMANDE DE MUTATION après validation par votre ADMINISTRATEUR IEPP ou Chef d'Etablissement.

### **B-TYPE DE DEMANDE : RAPPROCHEMENT DE CONJOINTS**

- Se rendre sur son espace agent CODIPOST
- Cliquer sur le menu «DEMANDE EXEAT» en orange
- Cliquer sur le sous-menu « Postuler »

## I. INFORMATIONS PERSONNELLES

- 1.1 Cliquer sur « choisir un fichier » pour insérer votre photo (si vous n'en avez pas)
- 1.2 Vérifier et/ou renseigner vos « INFORMATIONS PERSONNELLES »
- 1.3 Renseigner le champ « date de mariage »
- 1.4 Cliquer sur **«choisir un fichier»** pour Insérer le fichier de **l'acte de mariage** scanné
- 1.5 Renseigner le champ «Nom & prénoms conjoint(e)»
- 1.6 Renseigner le champ « Matricule conjoint(e) si fonctionnaire »
- 1.7 Renseigner le champ « Contact conjoint(e) »

## **II. INFORMATIONS PROFESSIONNELLES**

- 2.1 Renseigner le champ «Date d'entrée à la DREN»
- 2.2 Renseigner le champ «Numéro de décision d'entrée à la DREN»

## III. INFORMATIONS SUR LA DEMANDE DE MUTATION

- 3.1 Sélectionner la DREN et l'établissement ou l'IEP souhaités(es)
   NB : Faire trois (03) vœux
- 3.2 Sélectionner dans le champ «motif de la demande», <u>Rapprochement de</u> <u>conjoints</u>
- 3.3 Cliquer sur «choisir un fichier» pour Insérer le Certificat de résidence conjoint(e)\*
- 3.4 Cliquer sur «choisir un fichier» pour Insérer la Demande motivé conjoint(e)\*
- 3.5 Renseigner le champ «Explications éventuelles de l'intéressé(e)»
- 3.6 Cliquer sur le bouton «Valider la demande» en vert pour enregistrer votre inscription

## **IV. DOCUMENTS A IMPRIMER**

- 4.1 Imprimer votre **FICHE D'INSCRIPTION** après la validation de votre demande.
- 4.2 Imprimer votre FICHE EXEAT 2020 DEMANDE DE MUTATION après validation par votre ADMINISTRATEUR IEPP ou Chef d'Etablissement.